LUFKIN.COM

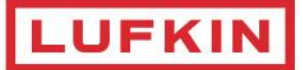

# **SROD Installation Guide**

Version: 8.9.2 Updated Wednesday, April 10, 2024

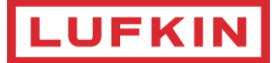

# **Table of Contents**

| Revision History                | 3  |
|---------------------------------|----|
| Summary                         | 4  |
| Recommended System Requirements | 4  |
| Supported OperatingSystems      | 4  |
| General Information             | 5  |
| Desktop                         | 5  |
| Network                         | 5  |
| Desktop Installation            | 6  |
| SROD Installation               | 6  |
| License Activation or Renewal   | 9  |
| Network Installation            | 13 |
| SROD Installation               | 13 |
| License Activation and Renewal  | 15 |
| Server Installation             | 15 |
| Workstation Installation        | 19 |
| Importing LicenseFile           | 22 |
| Technical Support               |    |

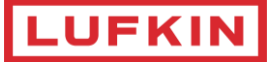

# **Revision History**

| Date       | Version | Description                                                                                                    | Contributor      |
|------------|---------|----------------------------------------------------------------------------------------------------|------------------|
| 04/10/2024 | Release | Version 8.9.2 related updates                                                                                        | Nader Michael    |
| 01/29/2024 | Release | Version 8.9.1 related updates                                                                                        | Nader Michael    |
| 12/15/2023 | Release | Version 8.9.0 related updates                                                                                        | Nader Michael    |
| 03/28/2022 | Release | Version 8.8.1 related updates                                                                                        | Nader Michael    |
| 01/21/2022 | Release | Version 8.8.0 related updates                                                                                        | Nader Michael    |
| 01/31/2021 | Release | Version 8.7.0 related updates                                                                                        | Nader Michael    |
| 12/16/2019 | Release | Version 8.6.0 related updates                                                                                        | Sanyog Jain      |
| 06/13/2019 | Release | Version 8.5.0 related updates                                                                                        | Sanyog Jain      |
| 12/17/2018 | Release | Version 8.4.0 related updates                                                                                        | Sanyog Jain      |
| 09/28/2018 | Release | Version 8.3.0 related updates                                                                                        | Sanyog Jain      |
| 04/04/2018 | Release | Version 8.2.0 related updates                                                                                        | Adwait Mogre     |
| 09/29/2017 | Release | Version 8.1.0 related updates                                                                                        | Adwait Mogre     |
| 07/28/2017 | Release | Version 8.0.9 related updates                                                                                        | Adwait Mogre     |
| 05/10/2016 | Release | Version 8.0 formatting & installation instructions                                                                   | Zachary Stearman |
| 04/29/2016 | Release | Version 8.0 Applicable update                                                                                        | Sajith Nair      |
| 12/15/2015 | Release | Version 7.5 Applicable update                                                                                        | Sanideep Pathak  |
| 05/06/2015 | Release | Added login requirements and registration instructions                                                               | Milo Woodward    |
| 05/05/2015 | Release | Added Import License instructions                                                                                    | Jessie de Jong   |
| 04/23/2015 | Release | Added Network Shortcut instructions                                                                                  | Jessie de Jong   |
| 04/22/2015 | Release | Added clarification for server license activation text.<br>Edited System requirement<br>Reworded License Server text | Jessie de Jong   |
| 04/17/2015 | Release | Format, updated Standalone section verbiage, added screenshots, tested                                               | Jessie de Jong   |
| 04/16/2015 | Release | Network installation details                                                                                         | Brian Blaine     |
| 04/16/2015 | Release | Executable spelling name, hyperlink adjustments                                                                      | Milo Woodward    |
| 04/14/2015 | Release | Version 7.0 Applicable update                                                                                        | Sajith Nair      |
| 04/14/2015 | Release | Format revision                                                                                                    | Milo Woodward    |

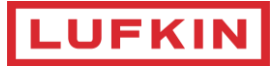

# Summary

This document includes system requirements and installation for SROD Version 8.1.0 or later.

## **Recommended System Requirements**

The following requirements apply to SROD installations:

- 4 Core Intel ® Xeon ® E51603, 2.80 GHz equivalent or above
- 4 GB RAM or above
- 1 GB 3D video card or better
- Resolution of 1280 X 768 or higher (1600 X 1024 recommended), dpi small fonts for better visual effects. Using Windows "Scale and Layout" = 100%
- Microsoft .NET Framework 4.5.1 or later

## Supported Operating Systems

- Windows Server 2008 Standard / Enterprise / Datacenter Edition (x86 / x64)
- Windows Server 2008 R2 Standard / Enterprise / Datacenter Edition (x64)
- Windows 7 Professional / Enterprise / Ultimate (x86 / x64)
- Windows 8
- Windows 10
- Windows 11
- Windows Server 2012
- Windows Server 2012 R2
- Windows Server 2012 R2
- Windows Server 2019

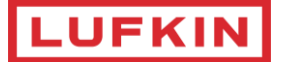

## **General Information**

The downloadable install file contains a setup program for SROD version 8.9.2. Installation is a matter of determining whether the product resides on a standalone PC (Desktop) or shared on a network and uses the appropriate setup programs.

## Desktop

- 1. SROD Installation
- 2. License Activation or Renewal

#### Network

SROD can also be installed on a network.

A network installation of SROD is accomplished in three steps:

- 1. Installation of the executables and data files to the server
- 2. Installation of a license file (one-time activation only) on the server
- 3. Finalization at each client workstation
  - a. Install SROD media, on the client workstation.
  - b. Configure SROD license sub-system to point to the shared license file.

A network license specifies the number of users that can use SROD simultaneously. The network license, guided by the customer's license agreement, monitors the usage of a licensed product. For example, if a customer uses a network license for 10 SROD users, the network license allows access to SROD by up to 10 concurrent users. The 11<sup>th</sup> user would be denied access to SROD until a license becomes available.

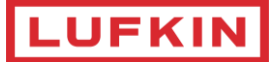

# **Desktop Installation**

## **SROD** Installation

1. Open an internet browser and navigate to **www.lufkauto.net**. Select the Customer Log In option.

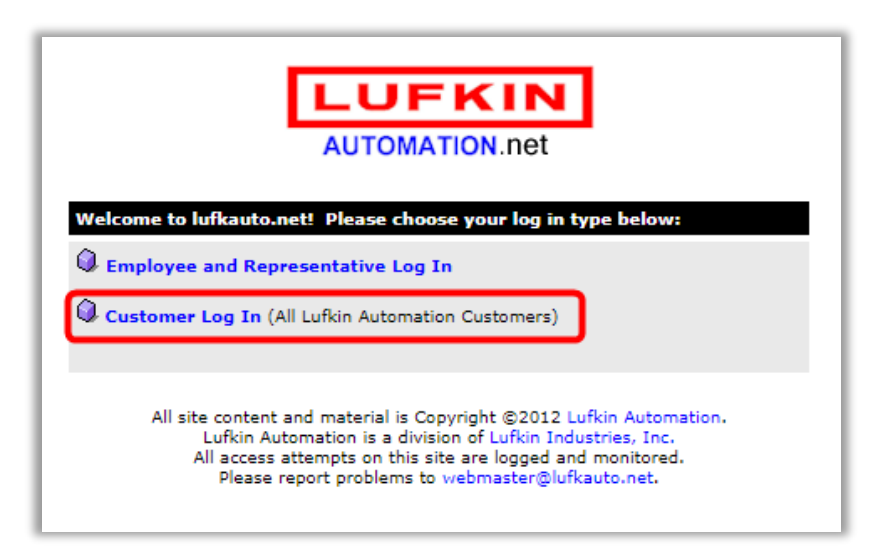

Select the **Software and File Downloads** option and log in using your credentials. If you do not know the username and password, please send an email to **srod.licensing.support@lufkin.com** (recommended, to get the latest releases notifications). Alternatively, you may use the username "<u>srodcustomer</u>" and password "<u>lufkinsrod1</u>" to access the program as a guest.

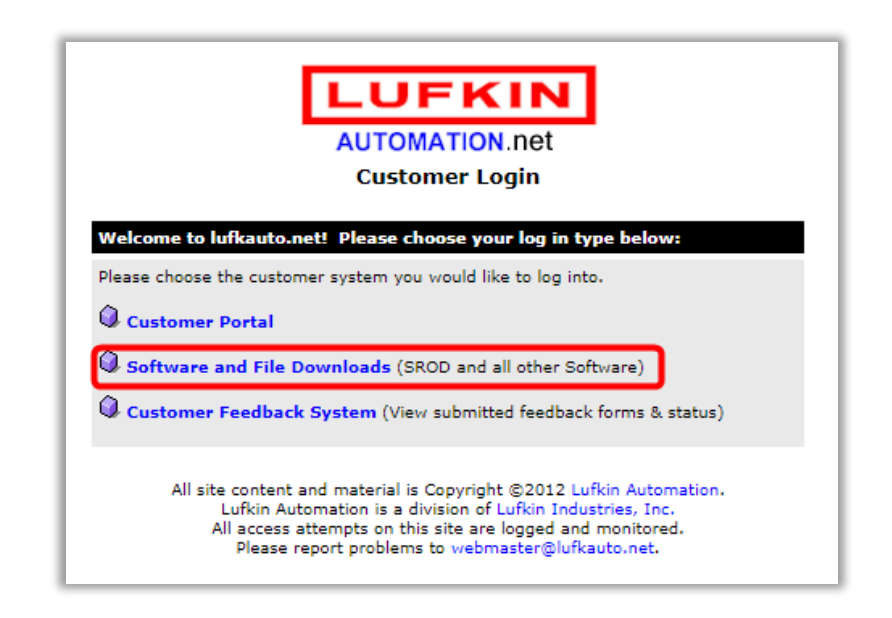

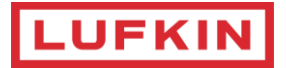

2. Select the **SROD** option from the left-hand side of the window.

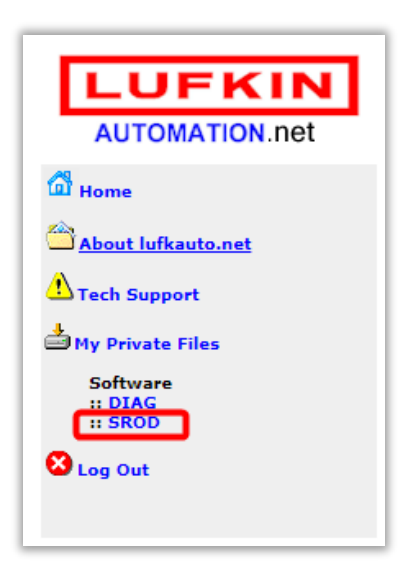

- 3. Under the **Download Category: Software : SROD Setup** heading, click the "Download Now" option as shown below and save the file (**Setup.exe**) to a location on your computer such as your desktop.
- 4. Once the **Setup.exe** file is downloaded, double-click the file to run it.
- 5. If prompted, click **Yes** to allow the program to install on your computer or laptop.

The Welcome to SROD Installation window is displayed.

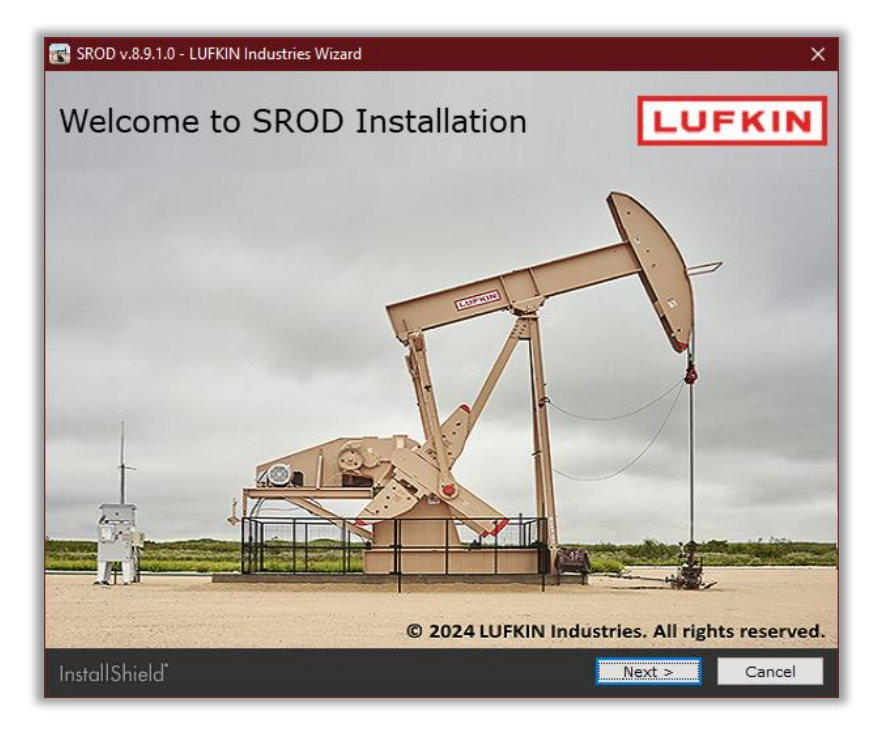

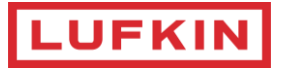

6. In the **Specify destination folder** window, you may change the default target folder.

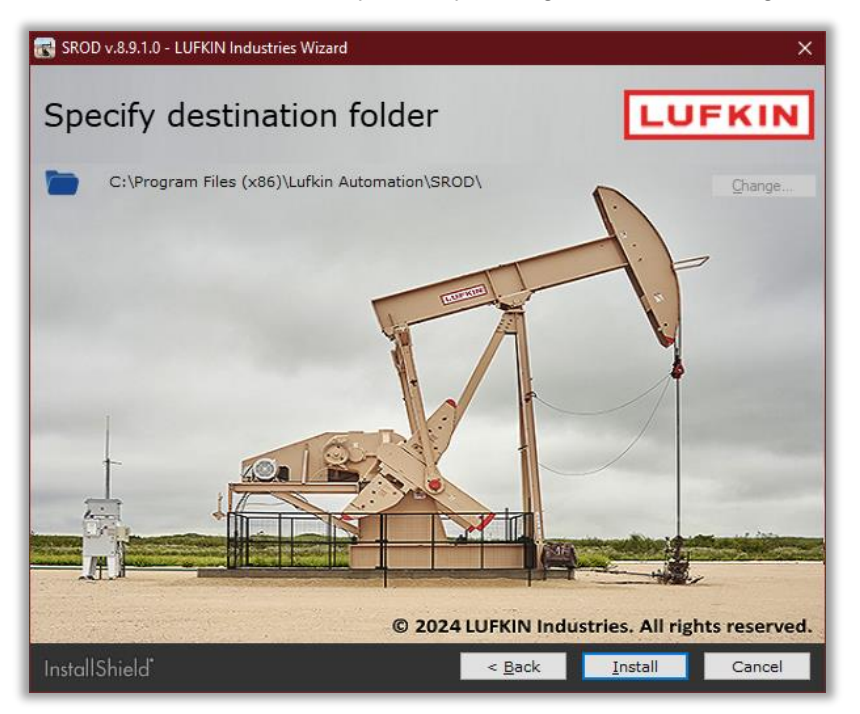

- 7. Click Install to continue installing SROD on your local computer.
- 8. Click **Finish** to complete the installation.

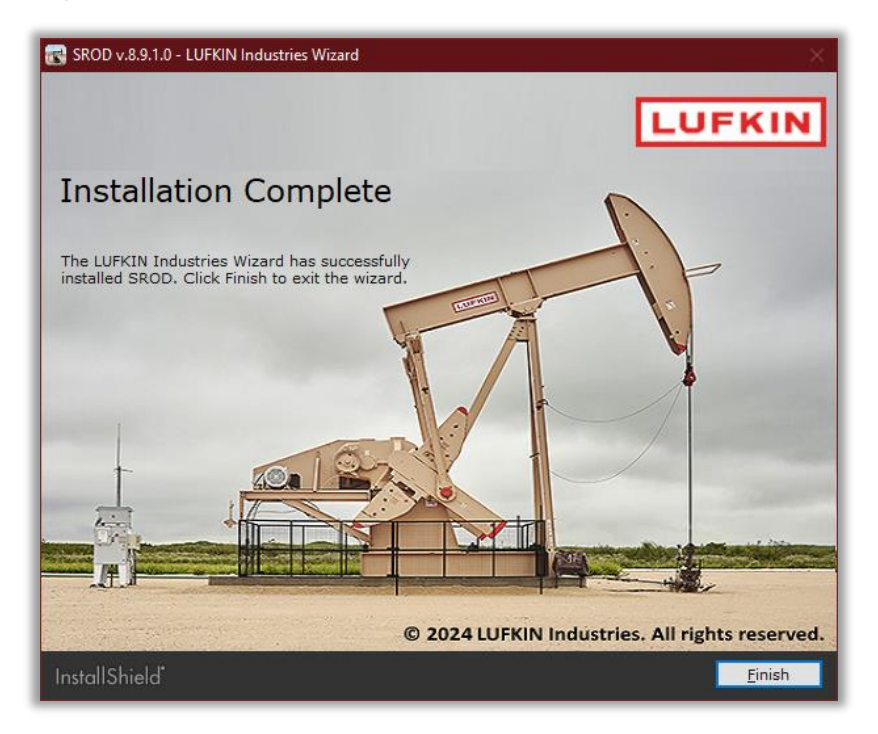

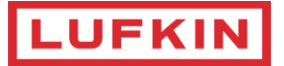

#### Notes:

- If you try to run SROD and you receive a message stating that you need to install **.Net 4.5.1**, please ask your IT desktop support group for assistance.
- If SROD doesn't launch in a timely manner, make sure it is not being blocked by your antivirus software.

Next, you should activate your license.

#### **License Activation or Renewal**

Note: You only need to perform the License Activation and Renewal procedure once.

1. Open SROD, click **Help**, and then select **Registration Details**.

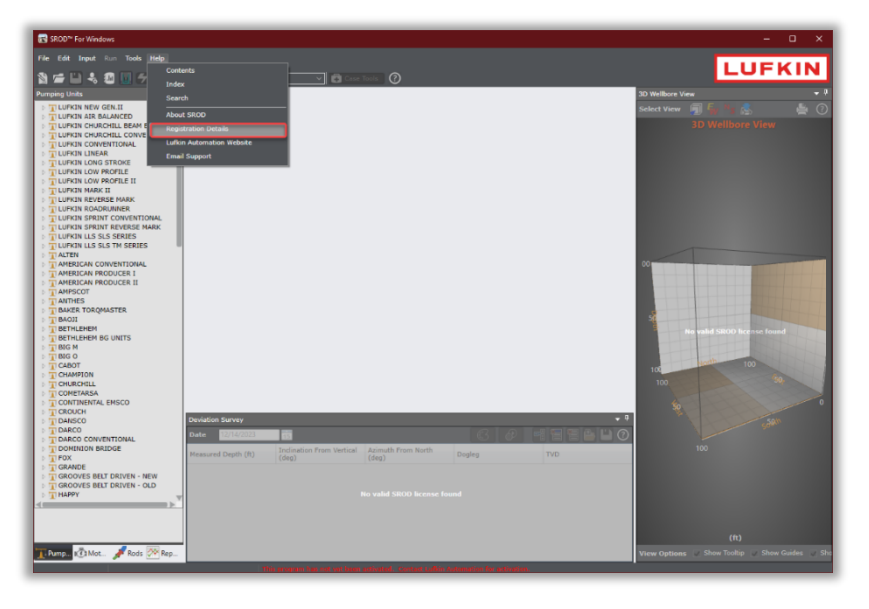

2. Click Manage License Location

| Registration Form Version 8.9.0 X             |
|-----------------------------------------------|
| PLEASE SELECT YOUR REGISTRATION METHOD        |
| Desktop License  Network License              |
| Manual Registration                           |
| Import License                                |
| Manage License Location                       |
| Path To License                               |
| C:\Program Files (x86)\Lufkin Automation\SROI |
|                                               |
| Close                                         |

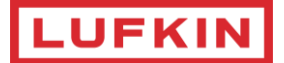

- In the Path to License, enter the path to where the license file will be stored.\*
  \*It is NOT recommended to save the license file into system-global locations (Ex: C:\Program Files(86)\, C:\Windows\...), but rather to save the license file into a SROD's specific path (Ex: C:\SRODLicense).
- 4. Click on Save License Path, Click Back.

| Registration Form Version 8.9.0 | ×                 |
|---------------------------------|-------------------|
| Manage License Location         |                   |
| Path To License                 |                   |
| C:\SRODLicense                  | Browse            |
|                                 | Save License Path |
|                                 |                   |
|                                 |                   |
|                                 |                   |
|                                 |                   |
|                                 | Back Close        |

5. Choose **Desktop License** and then click **Manual Registration**.

| 💽 Registration Form Version 8.9.0      | × |
|----------------------------------------|---|
| PLEASE SELECT YOUR REGISTRATION METHOD |   |
| Desktop License  Network License       |   |
| Manual Registration                    |   |
| Import License                         |   |
| Manage License Location                |   |
| Path To License                        |   |
| C:\SRODLicense\                        |   |
|                                        |   |
| Close                                  |   |

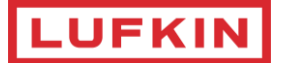

6. In the *Registration Form* dialog box, click *Email* to generate an e-mail to <u>srod.licensing.support@lufkin.com</u>

This email contains specific information (**HDD#** & **Serial#**:) that is required to issue you a unique registration code.

| 震 Registration Form Version                                                                                                    | 8.9.0 ×           |  |
|----------------------------------------------------------------------------------------------------|-------------------|--|
| Manual Renewal                                                                                                    |                   |  |
| HDD#:-61052736                                                                                                    | REGISTRATION CODE |  |
| SERIAL# : 316854984                                                                                                    |                   |  |
| Activate<br>* It is NOT recommended to save the license file into system-global locations<br>(Ex: c:\Program Files(86) C:\Windows\), but rather to save the license file<br>into a SPOD's carefic path (Ex: C:\SPAD) (carefice) |                   |  |
| Use the 'Manage License Location' dialog to set the license path<br>(Help/Registration Details/Manage License Location)                                                                                                    |                   |  |
|                                                                                                    |                   |  |
|                                                                                                    | Back Email Close  |  |

7. In Outlook, click **Send**. Once SROD Support reviews your request, they will send you an email with your unique registration code.

**Note:** If you are not using Outlook, send an e-mail to <u>srod.licensing.support@lufkin.com</u> with a screen shot of the *Registration Form* displaying HDD# & Serial#:

If you do not have Internet access, call SROD Licensing Support at +1 (281) 495-1100.

- 8. Copy the registration code from the SROD Support email when you receive it, and then paste it into the **Registration Code** field.
- 9. Click Activate.

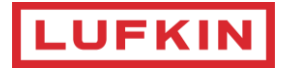

10. SROD will show the desktop license details as follows:

| Registration Form Version 8 | 3.9.0 ×                                   |
|-----------------------------|-------------------------------------------|
| PLEASE SEL                  | ECT YOUR REGISTRATION METHOD              |
| Desktop Lice                | ense O Network License                    |
|                             | Manual Registration                       |
|                             | Import License                            |
|                             | Manage License Location                   |
| Current License Details     | 5]                                        |
| License Type                | DESKTOP                                   |
| Concurrent Users            | 1                                         |
| Customer ID                 | 3557                                      |
| Start Date                  | Thursday, August 17, 2023                 |
| Expiration Date             | Friday, August 16, 2024 (246 day(s) left) |
| Path To License             |                                           |
| C:\SRODLICENSE\             |                                           |
|                             | ]                                         |
|                             | Close                                     |

**Note**: If the registration fails (verify the registration code and make sure not to have extra spaces). Contact SROD Licensing Team (<u>srod.licensing.support@lufkin.com</u>) if the renewal is unsuccessful.

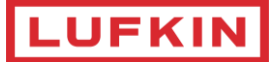

# **Network Installation**

## **SROD** Installation

1. Open an internet browser and navigate to **www.lufkauto.net**. Select the Customer Log In option.

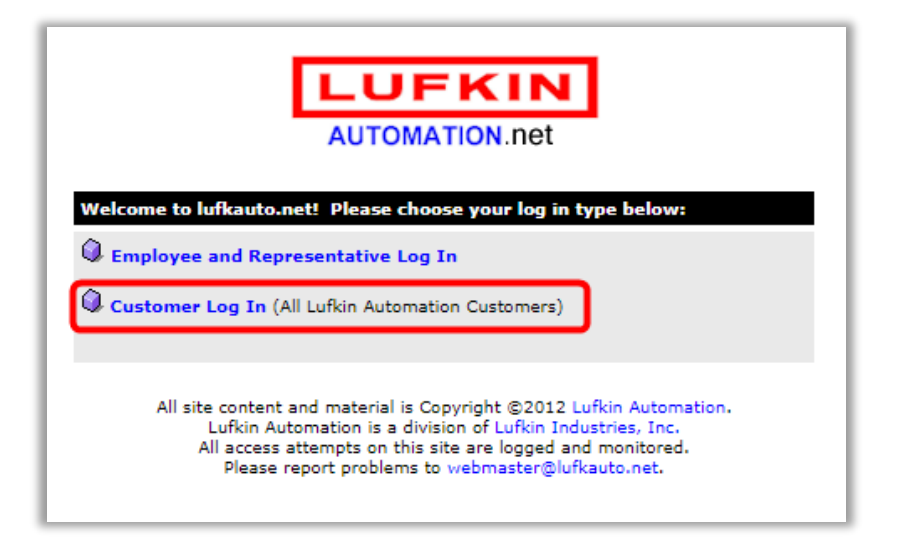

 Select the Software and File Downloads option and log in using your credentials. If you do not know the username and password, please send an email to srod.licensing.support@lufkin.com (recommended, to get the latest releases notifications). Alternatively, you may use the username "srodcustomer" and password "<u>lufkinsrod1</u>" to access the program as a guest.

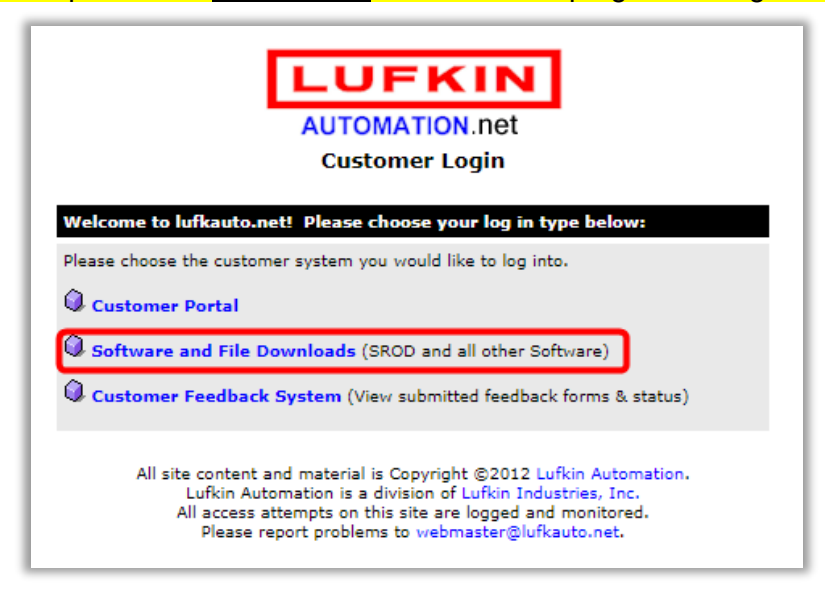

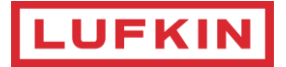

3. Select the **SROD** option from the left-hand side of the window.

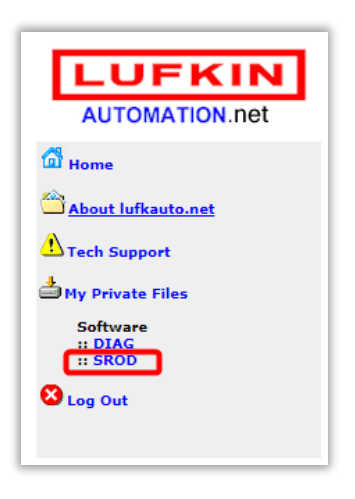

- 4. Under the **Download Category: Software : SROD Setup** heading, click the "Download Now" option as shown below and save the file (**Setup.exe**) to a location on your computer such as your desktop.
- 5. Logon to the server where you want to share SROD.
- 6. Copy the **SROD Setup** file to that server, and then click the **Setup.exe** file. The Network License must be installed before SROD can run properly on the workstations attached to your network.

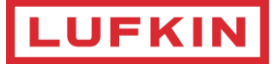

#### **License Activation and Renewal**

#### Notes:

- You only need to perform the License Activation and Renewal procedure **once**.
- The license must be installed on a network computer that can be accessed by the workstations using SROD. This can be a file server or another workstation.
- SROD should be installed on both the server (to create the license file) as well as on the workstation(s).
- The following installation will be split onto two separate phases:
  - o Server Installation
  - o Workstation Installation

#### **Server Installation**

1. Open SROD, click Help, and then select Registration Details.

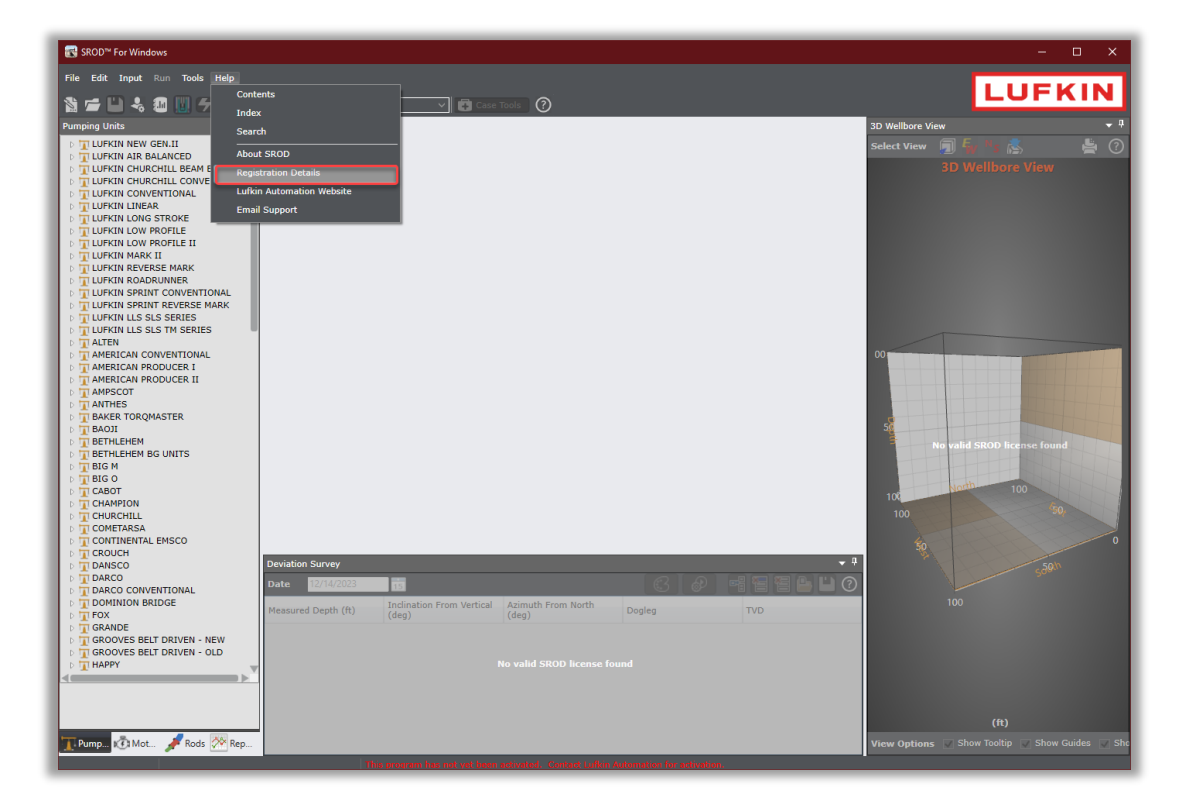

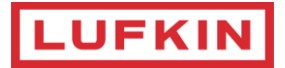

2. Choose Network License and then click Manage License Location

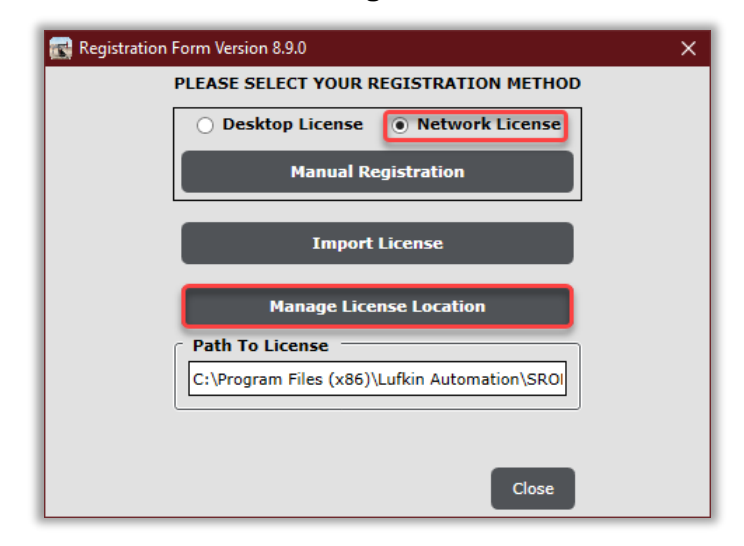

- 3. In the **Path to License**, enter the path to where the license file will be stored on the server.\* \*It is NOT recommended to save the license file into system-global locations (Ex: C:\Program Files(86)\, C:\Windows\...), but rather to save the license file into a SROD's specific path (Ex: C:\SRODLicense).
- 4. Click on Save License Path, Click Back.

| 🛃 Registration Form Version 8.9.0                            | × |
|--------------------------------------------------------------|---|
| Manage License Location ———————————————————————————————————— |   |
| C:\SRODLicense Browse                                        |   |
| Save License Path                                            |   |
|                                                              |   |
|                                                              |   |
|                                                              |   |
| Back Close                                                   |   |

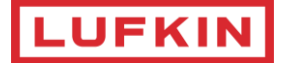

5. Click Manual Registration.

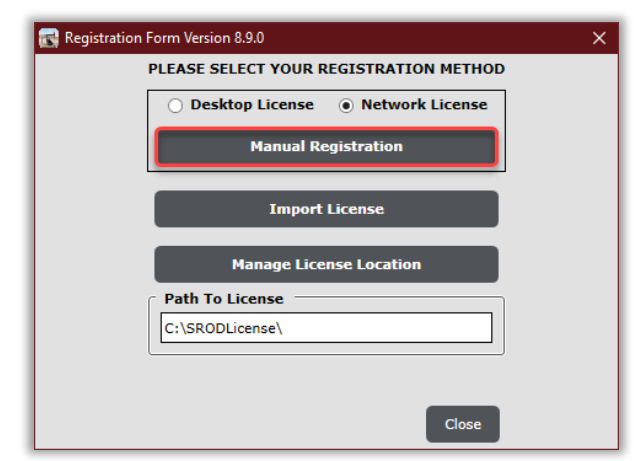

 In the *Registration Form* dialog box, click *Email* to generate an e-mail to <u>srod.licensing.support@lufkin.com</u>. This email contains specific information (*Server Name & Serial#*:) that is required to issue you a unique registration code.

| Registration Form Version 8.9.0                                                                                                    | X                                                                                                    |
|----------------------------------------------------------------------------------------------------|----------------------------------------------------------------------------------------------------|
| Manual Renewal                                                                                                    |                                                                                                    |
| SERVER : 8B9G3D3                                                                                                    | REGISTRATION CODE                                                                                                    |
| SERIAL# : 316854984                                                                                                    |                                                                                                    |
|                                                                                                    | Activate                                                                                                    |
| * It is NOT recommended to save th<br>(Ex: C:\Program Files(86) C:\Wind<br>into a SROD's specific path (Ex: C:\S<br>Use the 'Manage License Location' di<br>(Help/Registration Details/Manage Li | e license file into system-global locations<br>lows\), but rather to save the license file<br>SRODLicense).<br>ialog to set the license path<br>icense Location) |
|                                                                                                    |                                                                                                    |
|                                                                                                    | Back Email Close                                                                                                    |

7. In Outlook, click **Send**. Once SROD Support reviews your request, they will send you an email with your unique registration code.

**Note:** If you are not using Outlook, send an e-mail to <u>srod.licensing.support@lufkin.com</u> with a screen shot of the *Registration Form* displaying **Server Name** & **Serial#**:

If you do not have Internet access, call SROD Licensing Support at +1 (281) 495-1100.

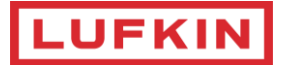

8. Copy the registration code from the SROD Support email when you receive it, and then paste it into the **Registration Code** field.

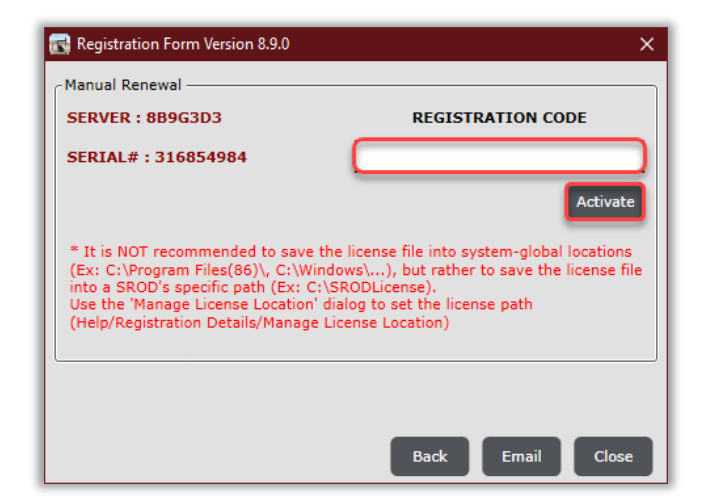

9. Click Activate.

**Note**: If the registration fails, verify the registration code. Contact SROD Licensing Team (<u>srod.licensing.support@lufkin.com</u>) if the renewal is unsuccessful.

Setup a network share to the directory holding the license file (<u>defined in Step 3</u>), where SROD's license files is installed. For example, *C:\SRODLicense\*.
 Provide **Read/Write** permission on this shared directory for all users that will access SROD from different workstations. (Refer to your network administrator for help on how to create a network share)

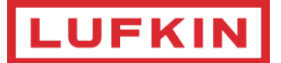

### **Workstation Installation**

The following process should be performed on each SROD workstation.

1. Open SROD, click **Help**, and then select **Registration Details**.

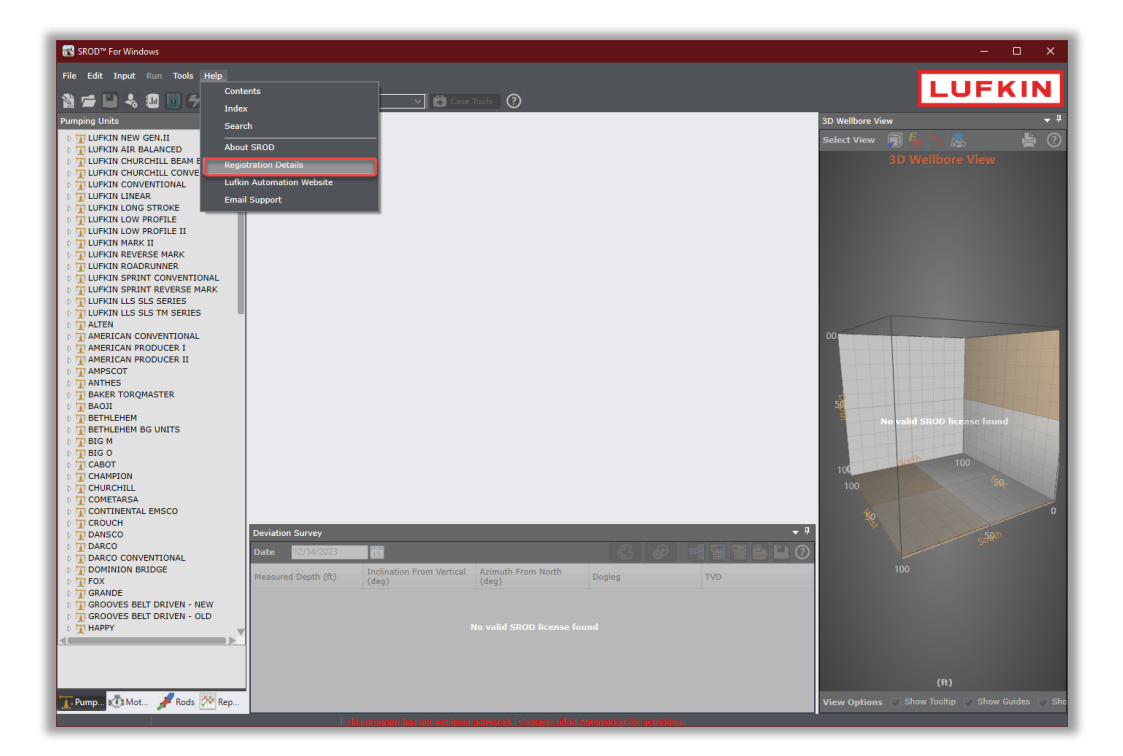

The Registration Form dialog box is displayed.

2. Select, **Network License** and then click **Manage License Location** 

| 🕵 Registration Form Version 8.9.0 X           |
|-----------------------------------------------|
| PLEASE SELECT YOUR REGISTRATION METHOD        |
| O Desktop License Network License             |
| Manual Registration                           |
| Import License                                |
| Manage License Location                       |
| Path To License                               |
| C:\Program Files (x86)\Lufkin Automation\SROI |
|                                               |
| Close                                         |

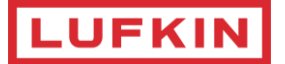

- 3. Enter the network shared folder (configured earlier), in the form of \\YOURSERVERName\SRODLicense\. (Server's IP address is not supported)
- 4. Click Save License Path.

| 武 Registration Form Version 8.9.0 | ×        |
|-----------------------------------|----------|
| Manage License Location           |          |
| Path To License                   |          |
| \\8B9G3D3\SRODLicense\            | Browse   |
| Save Lice                         | nse Path |
|                                   |          |
|                                   |          |
|                                   |          |
|                                   |          |
| Back                              | Close    |

5. Click Back, SROD will show the network license details as follows.

| Registration Form Version 8.           | 9.0                                       | × |
|----------------------------------------|-------------------------------------------|---|
| PLEASE SELECT YOUR REGISTRATION METHOD |                                           |   |
| O Desktop Licer                        | nse                                       |   |
|                                        | Manual Registration                       |   |
|                                        | Import License                            |   |
| M                                      | anage License Location                    |   |
| Current License Details                |                                           | ר |
| License Type                           | NETWORK                                   |   |
| Concurrent Users                       | 5                                         |   |
| Customer ID                            | 3557                                      |   |
| Start Date                             | Wednesday, March 22, 2023                 |   |
| Expiration Date                        | Thursday, March 21, 2024 (98 day(s) left) |   |
| Path To License                        |                                           |   |
| \\8B9G3D3\SRODLICENS                   | E\                                        |   |
|                                        | Close                                     |   |

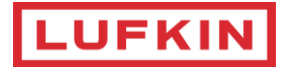

**SROD** will also display the number of days left for your license to expire at the bottom status bar.

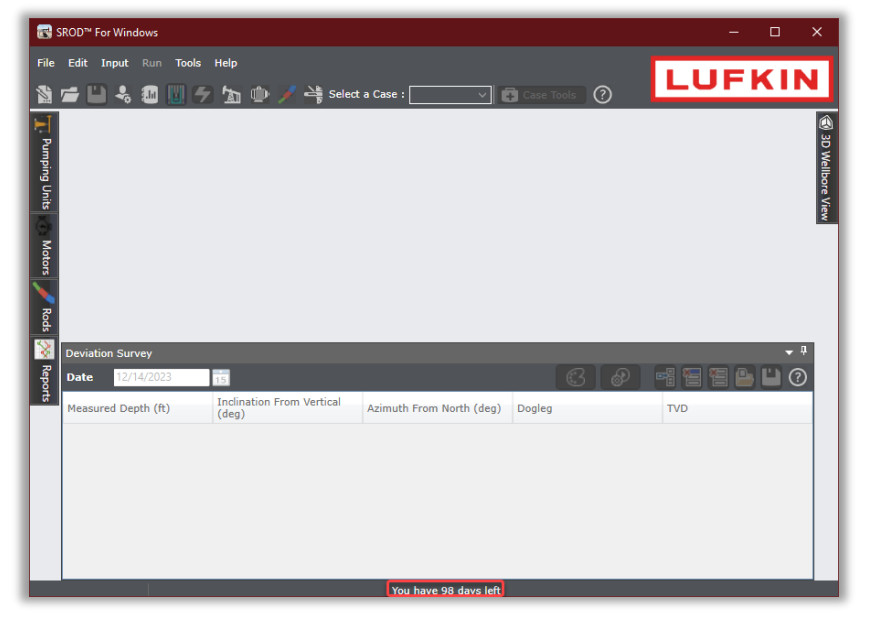

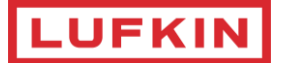

# Importing License File

In some cases, licensing team may need to provide actual license file. In this case you can automatically import the file without needing to manually place it yourself.

1. Within the email you received from the SROD Licensing Support representative, right-click the attachment titled **SRODLicense.win**, and click **Save As**.

|           | > » srot              | DLICE              | Attachment T                              | Ŧ             | - 0                        | ×      |
|-----------|-----------------------|--------------------|-------------------------------------------|---------------|----------------------------|--------|
| File      | Message               | Help               | Attachments                               | Ş             | Tell me                    |        |
| Actions   | Save to<br>Computer ~ | Upload<br>•<br>Sav | Upload All<br>Attachments ~<br>e to Cloud | Selection     | Show<br>Message<br>Message | ^      |
| ← Back    | to message            |                    |                                           |               |                            |        |
| Last chan | ged: Friday, Jar      | nuary 8, 20        | 21                                        |               |                            |        |
|           | SRODLICENSE.w<br>4 KB | rin 🔪              |                                           |               |                            |        |
| E .       | Preview               |                    |                                           |               |                            |        |
| Þ         | <u>O</u> pen          |                    | I because there                           | e is no previ | ewer installed 1           | or it. |
| ÷         | Quick Print           |                    |                                           |               |                            |        |
| P         | <u>S</u> ave As       |                    |                                           |               |                            |        |
| lè        | Save All Attach       | nme <u>n</u> ts    |                                           |               |                            |        |
| C         | <u>U</u> pload        |                    | >                                         |               |                            |        |
| ×         | Remove Attack         | hment              |                                           |               |                            |        |
| L.        | <u>С</u> ору          |                    |                                           |               |                            |        |
| EN        | Select A <u>l</u> l   |                    |                                           |               |                            |        |

- 2. Save the **SRODLICENSE. Win** file to your desktop (or choose another location that you prefer). Remember this location for later reference.
- 3. Open SROD using one of the following methods:
  - · Click the shortcut on your desktop or
  - Click Start > LUFKIN Automation > SROD.

| L                 |   |
|-------------------|---|
| Lufkin Automation | ^ |
| SROD              |   |

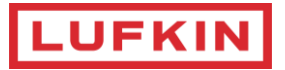

4. In SROD, click Help, and then select Registration Details as shown on the next page.

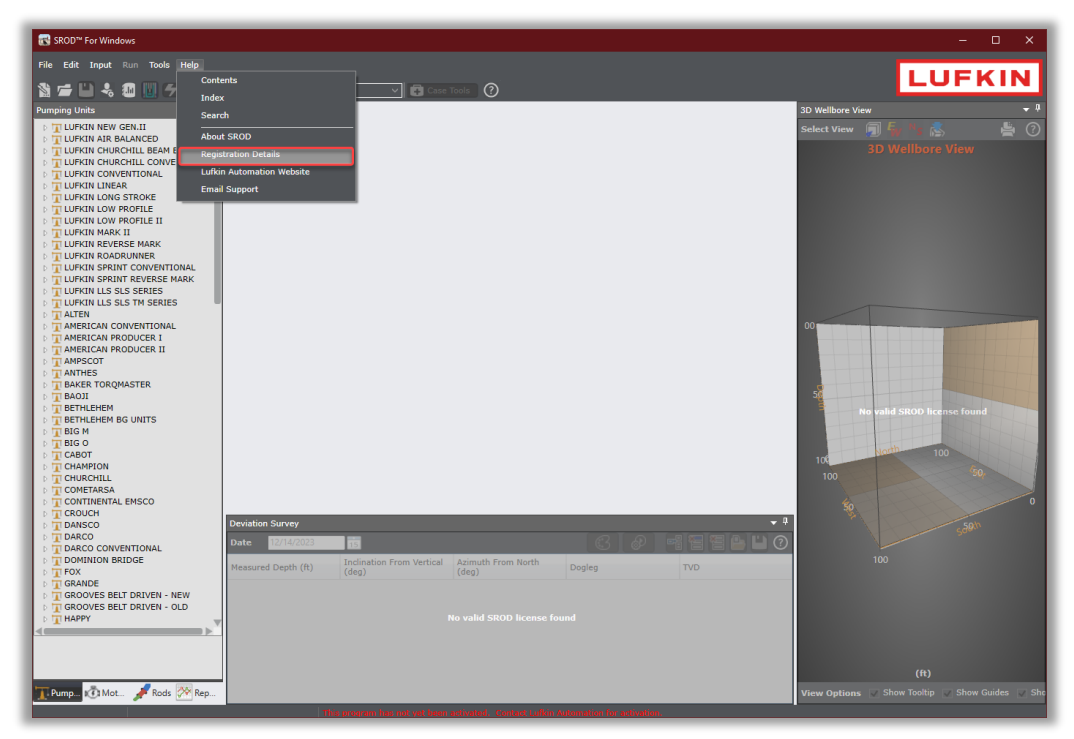

5. Click Manage License Location

| Registration Form Version 8.9.0               | × |
|-----------------------------------------------|---|
| PLEASE SELECT YOUR REGISTRATION METHOD        |   |
| O Desktop License Network License             |   |
| Manual Registration                           |   |
| Import License                                |   |
| Manage License Location                       |   |
| Path To License                               |   |
| C:\Program Files (x86)\Lufkin Automation\SR0I |   |
|                                               |   |
| Close                                         |   |

6. In the **Path to License**, enter the path to where the license file will be stored.\* \**It is NOT recommended to save the license file into system-global locations (Ex: C:\Program Files(86)\, C:\Windows\...), but rather to save the license file into a SROD's specific path (Ex: C:\SRODLicense* 

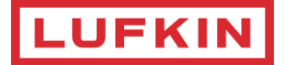

7. Click on Save License Path, Click Back.

| 武 Registration Form Version 8.9.0 | × |
|-----------------------------------|---|
| Manage License Location           | ٦ |
| Path To License                   |   |
| C:\SRODLicense Browse             |   |
| Save License Path                 |   |
|                                   | - |
|                                   |   |
|                                   |   |
|                                   |   |
| Back Close                        |   |

- 8. Ensure that **Desktop License** or **Network License** is selected depending on which type of license you are trying to activate.
- 9. Click **Import License**.

| Registration Form Version 8.9.0 X      |
|----------------------------------------|
| PLEASE SELECT YOUR REGISTRATION METHOD |
| Desktop License  Network License       |
| Manual Registration                    |
| Import License                         |
| Manage License Location                |
| Path To License                        |
| C:\SRODLicense\                        |
|                                        |
| Close                                  |

**Note**: Network installations use the **SRODLicense.win** file as available within the network location setup by your company's IT support representative. There are many unique installation configurations that can be performed when setting up a network license. Neither SROD Licensing Support nor SROD Technical Support will be aware of these unique installations. Please consult your company's IT support representative in these types of events.

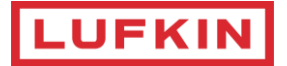

10. On the following screen, select the location you chose in **Step 2** (for example, your desktop), select the **SRODLicense.win** file, and then click **Open** to import the file.

|                       | PC > Desktop | ~               | ັ 🔎 Sea  | arch Desktop |          |
|-----------------------|--------------|-----------------|----------|--------------|----------|
| Organize 👻 New folder |              |                 |          |              |          |
| 1.0.1                 | ^            | Name            | Date mo  | dified       | Туре     |
| Vuick access          |              | SRODLICENSE.win | 11/24/20 | 21 10:56 AM  | WIN File |
|                       |              |                 |          |              |          |
| 💻 This PC             |              |                 |          |              |          |
| 🧊 3D Objects          |              |                 |          |              |          |
| 📃 Desktop             |              |                 |          |              |          |
| Documents             |              |                 |          |              |          |
| 🖶 Downloads           |              |                 |          |              |          |
| b Music               |              |                 |          |              |          |
| Pictures              | ~            | <               |          |              |          |
| i necores             |              |                 |          |              |          |

11. When the license registration process completes, the following message displays on your screen:

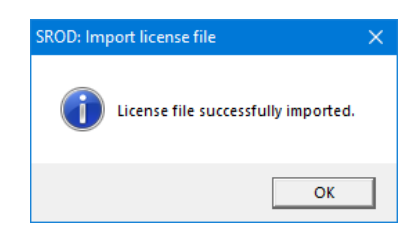

You are finished with this step.

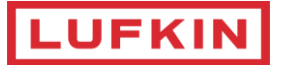

# **Technical Support**

Technical support is available using the following methods:

(\$) Website: <u>http://www.lufkin.com</u>

🖅 Emails:

SROD Technical Issues:srod.technical.support@lufkin.comSROD License Issues:srod.licensing.support@lufkin.com

- Address: 811 Willow Oak Drive, Missouri City, TX 77489
- **Tel**: +1 (281) 495-1100